# **Export & Upload Guide for Illustrators**

Your digital artwork must be -

- At least 3 (ideally 9) black 'outline style' digital illustrations per pack
- Transparent background
- No inclusion of written copy (text or numbers)
- Minimum 3000x3000 pixels (orientation variable)
- At least 300ppi (pixels per inch)
- Cropped to corners of illustration
- PNG format
- Compressed into a Zip File

## **Photoshop Guide**

#### Image Size & Format.

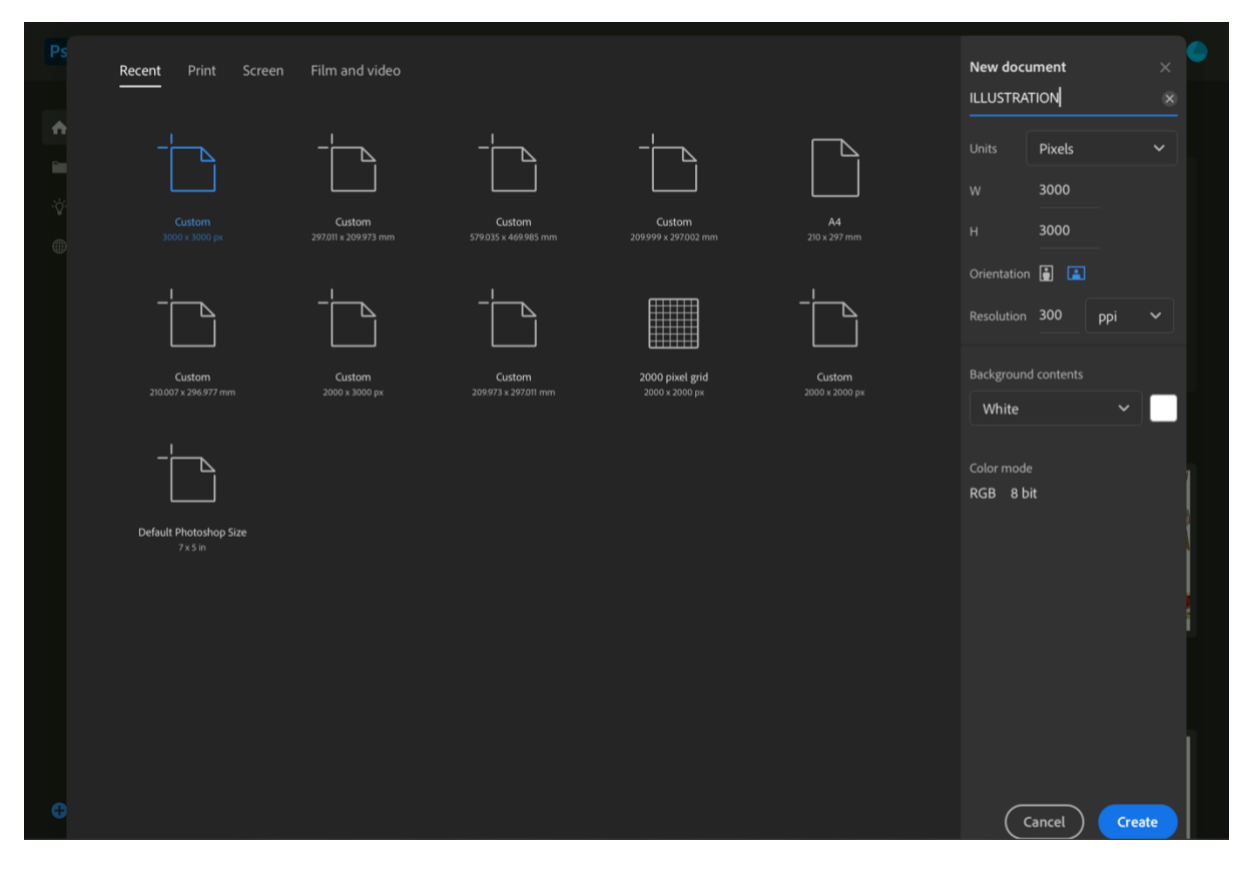

When creating a new photoshop document you have the option to alter the document units, width, height and resolution.

For the highest quality resolution image, it is important to set the units to 'Pixels' & then alter the width and height to 3000 x 3000 pixels. The resolution should be in pixels per inch (ppi) format and set to 300.

You can make the background Transparent here (under 'background contents') if you prefer, but we find drawing on a new layer above white is easier on the drawing process.

```
New Layers.
```

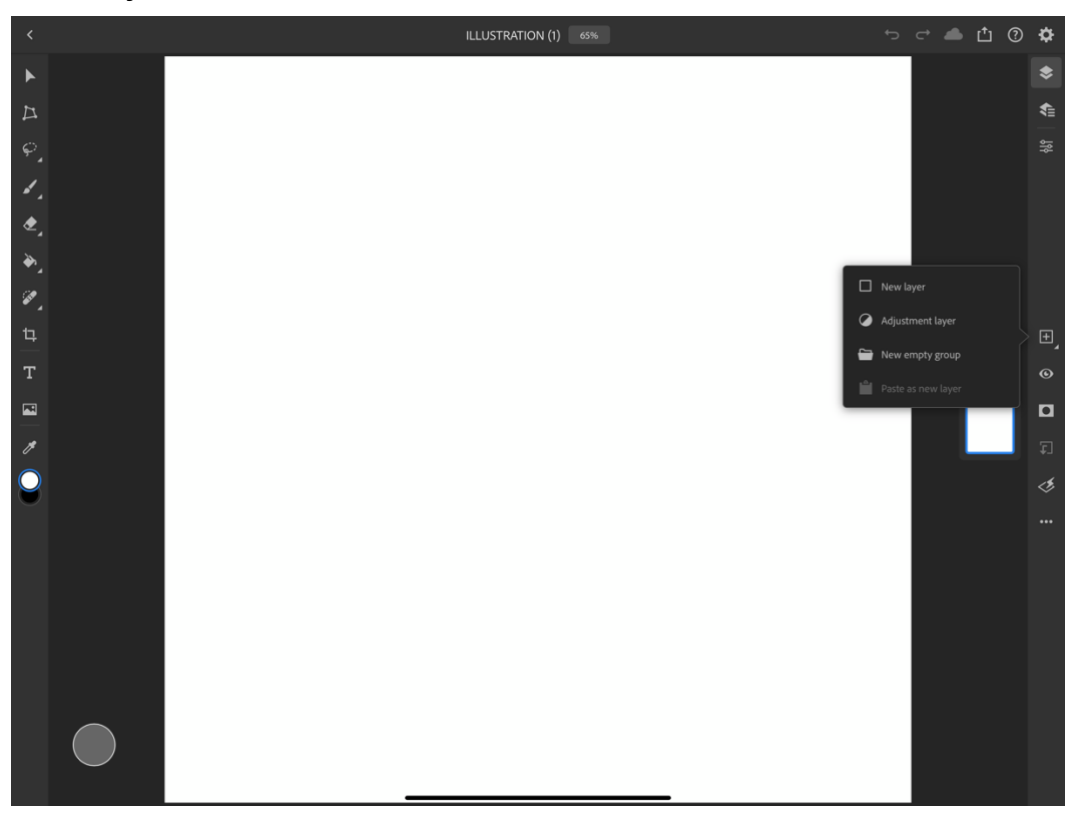

When creating your illustration, one of the first things to do is add a new layer and draw onto this. New layers can be added by clicking the box with a plus inside and selecting 'New Layer'.

#### Transparent Background.

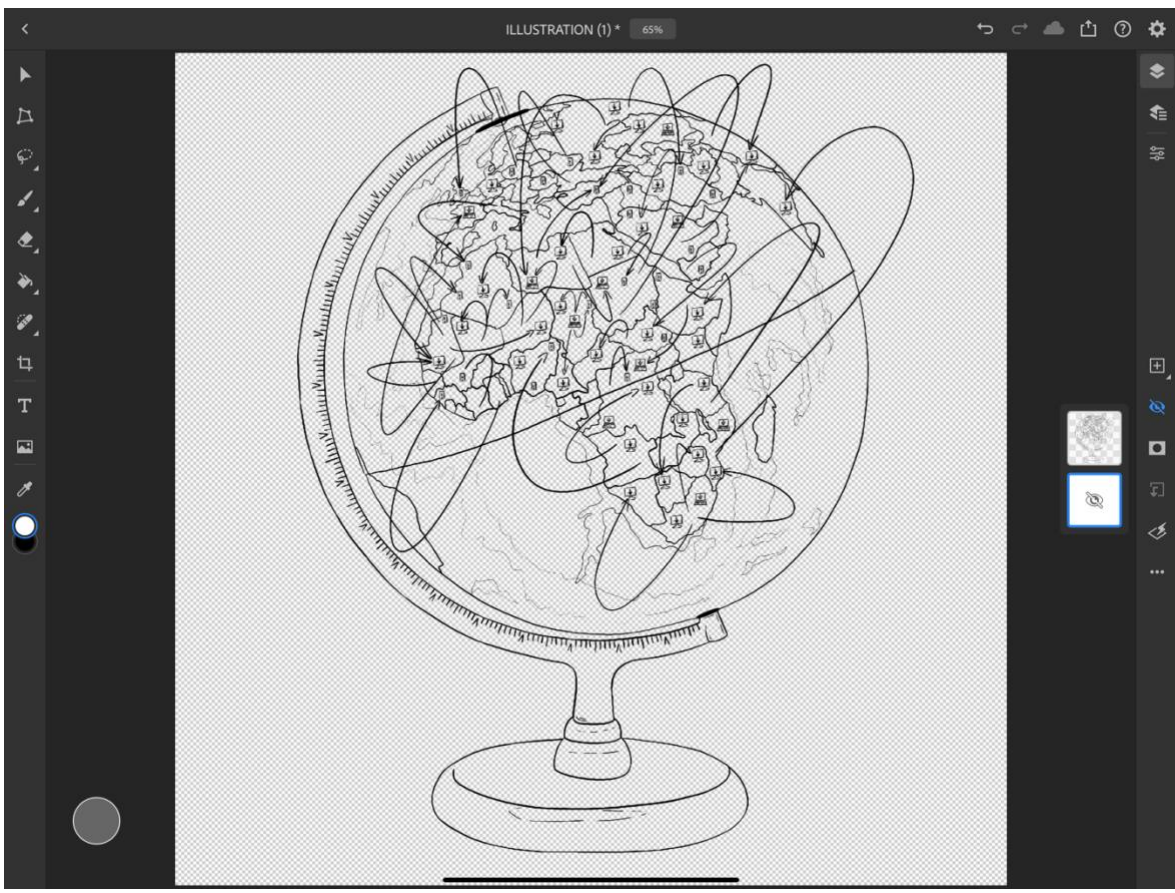

You can then click the white background layer followed by the eye to 'hide' the background layer when your illustration is complete - (This is the way we find most useful, simply as it can be hard on your eyes drawing straight onto a transparent background.)

#### Image Crop.

To crop the illustration, first click the square 'crop' button on the control bar.

## **Cropping to Corners.**

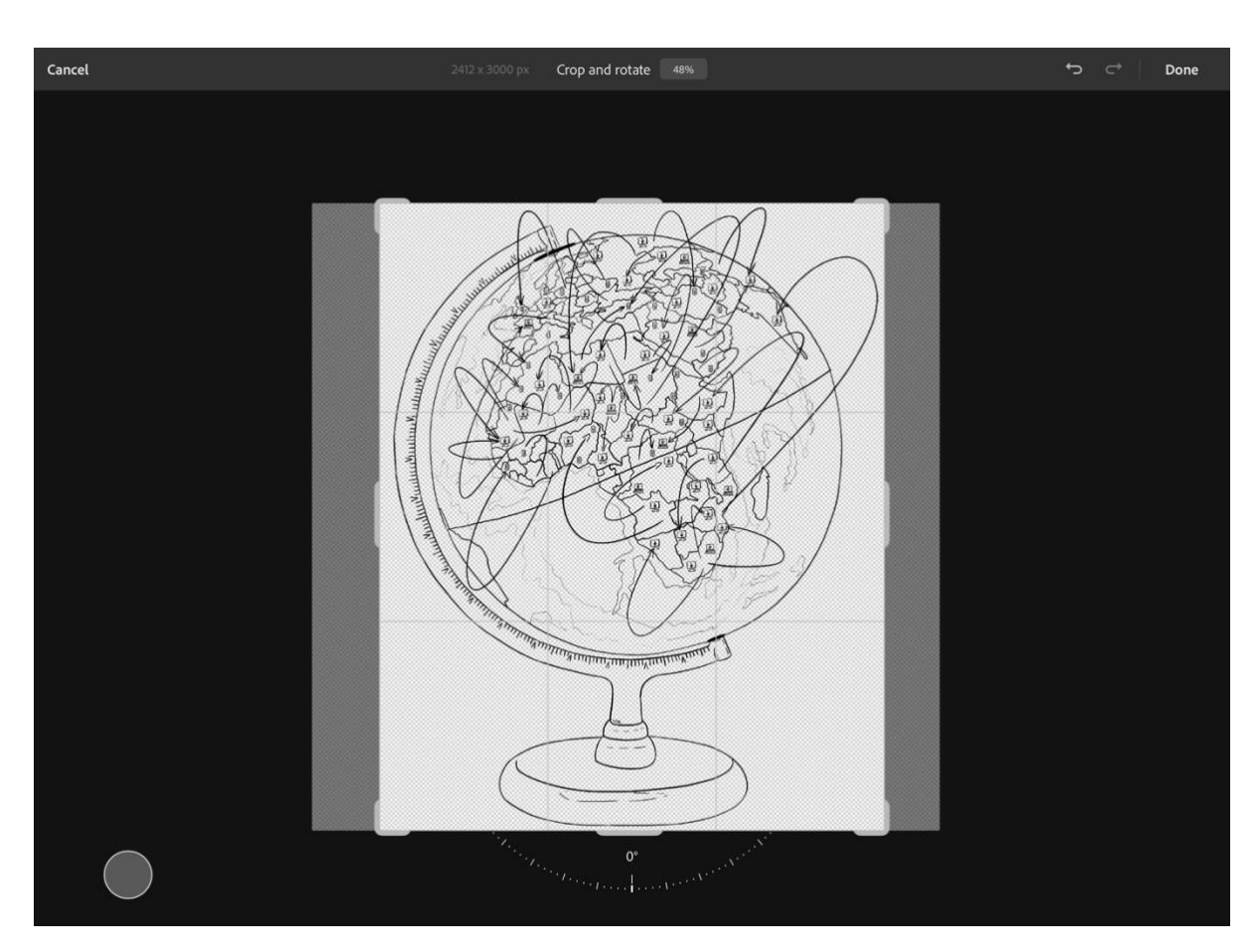

In order to 'crop to corners' drag the crop outline to the very edge of your illustration – this reduces empty space surrounding your image.

## Exporting.

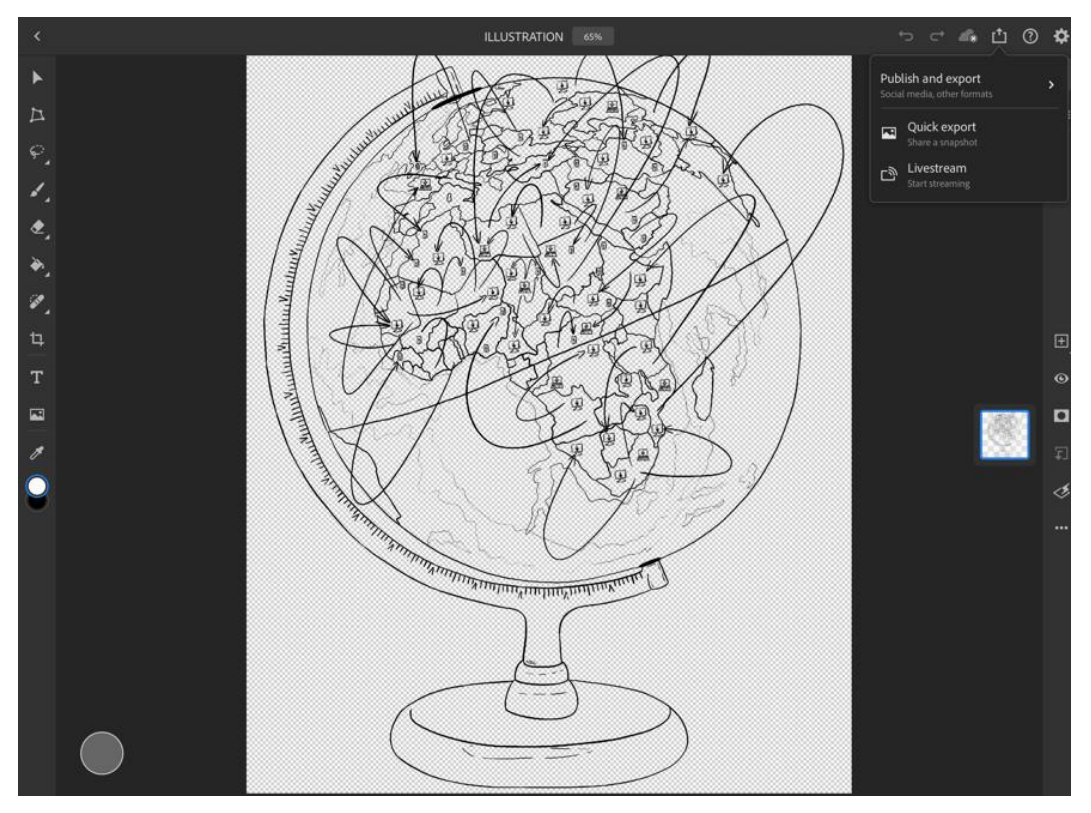

To export the Illustration, click on the 'share' arrow and then 'Publish and Export'.

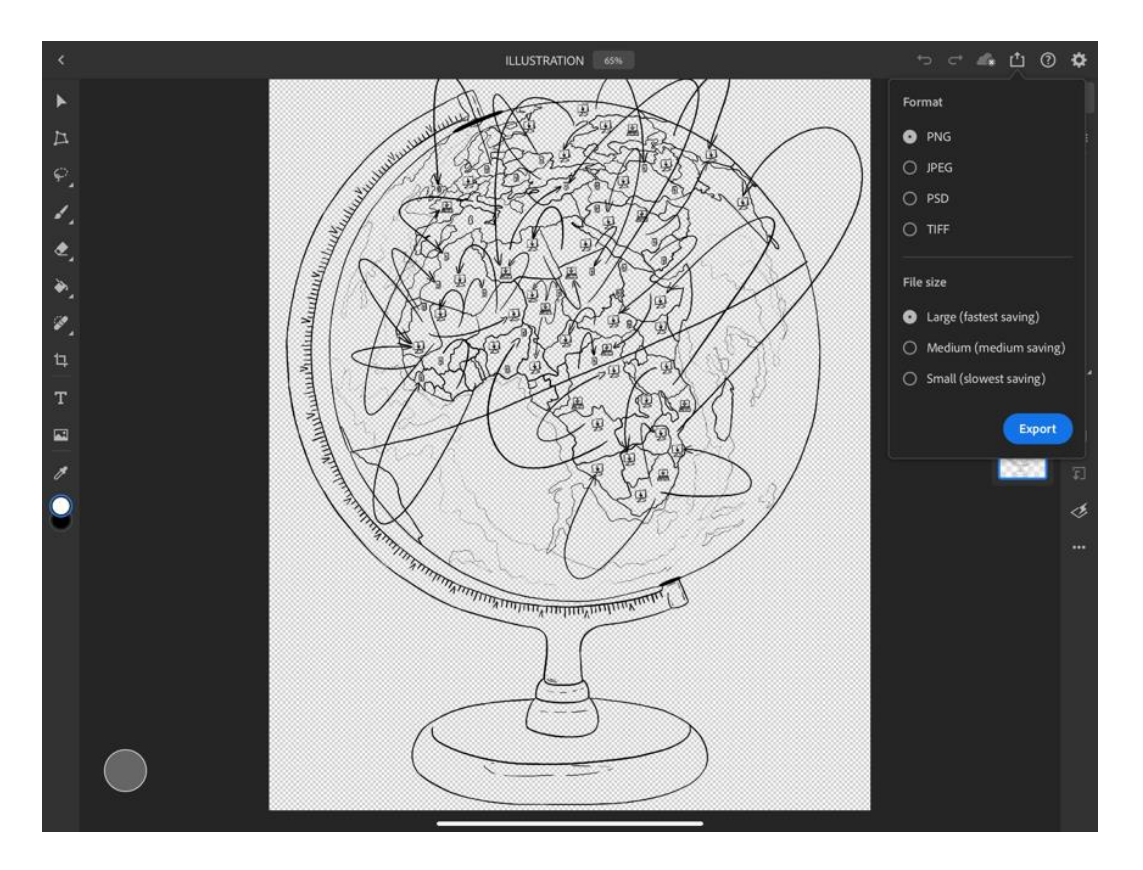

You can then format the image by selecting PNG and Large File Size followed by 'Export' – this allows the illustration to be exported as a high resolution image.

Follow this process for your other illustrations (if you have them) and save them all into a file on your device so they're easy to find.

## **Compressing Illustrations.**

|                  | $\odot$ | Deselect All 3 Items Select | ted          | <b>•</b>     | i≣ Done      |        |
|------------------|---------|-----------------------------|--------------|--------------|--------------|--------|
| Files            |         | Q Search                    |              |              |              |        |
| Recents          |         |                             |              | Today, 21:48 | 1.2 MB       |        |
| Locations        | ~       | ~                           | PROFILE      |              | Today, 21:31 | 687 KB |
| On My iPad       |         | PROFILE PHOTO ILLUSTRATION  |              | Today, 20:32 | 131 KB       |        |
| Recently Deleted |         |                             |              |              |              |        |
| Favourites       | >       |                             |              |              |              |        |
| Tags             | ~       |                             |              |              |              |        |
| e Red            |         |                             |              |              |              |        |
| orange           |         |                             |              |              |              |        |
| Yellow           |         |                             |              |              |              |        |
| Green            |         |                             |              |              |              |        |
| • Blue           |         |                             |              |              |              |        |
| Purple           |         |                             |              | Create PDF   | Ŀ            |        |
| Gray             |         |                             |              | Rotate Right | 'n           |        |
| O Work           |         |                             |              | Rotate Left  | Ċ            |        |
| O Home           |         |                             |              | Compress     | T            |        |
| Important        |         | New Fr                      |              |              | 3 Items 🖻    |        |
|                  |         | 3 items, 11.92 ob availai   | ne on iciouu | Сору         | ¢            |        |
|                  |         | Share Duplicate Move        | Delete       |              |              |        |

Select the file containing or the individual illustrations and right click/select more (device dependant) before clicking 'Compress'. This will then turn the PNG files into a compressed Zip File ready for upload.

## Uploading.

| - F 8                                                                                                    |                                                  |                                                                                                    |
|----------------------------------------------------------------------------------------------------|--------------------------------------------------|----------------------------------------------------------------------------------------------------|
| Creator<br>Upload<br>Form                                                                                                    | Pack Title<br>Pack Intro                         |                                                                                                    |
| In order to get you up and live<br>on the Skribbl website, we need<br>you to supply us with a few<br>details alongside your artwork<br>and we will do the rest!                                                                                                    |                                                  |                                                                                                    |
| Profile Details Pack Title: A short & snappy title to describe the theme or topic for your illustrations. Pack Intro: Some information to introduce your illustration pack. A short sentence or two to explain what your illustrations are, how they were created & what people could use them for. | Pack Upload<br>Drop files here or<br>Educt films |                                                                                                    |
| Pack Upload: A ZIP file containing your<br>PNG and SVG illustration files. See our<br>illustrator guidelines for more details.<br>Profile Bio: A bit about you; where you<br>are from? What you do? What are your<br>interests? Do you have an illustration style<br>or any inspirations?           | Your Name Profile Bio                            | On the Skribbl website 'Creator Upload' page, you can then fill in your details & upload the Zip file containing your illustrations. |
| Profile Photo: An image of yourself or an<br>illustration portrait for your profile image.<br>Contact Details: An email address for<br>people to contact you directly and links to<br>your social media platform and/or website                                                                     |                                                  | ( <u>https://weareskribbl.com/creator-upload-form/</u> )                                                                             |
|                                                                                                    | Profile Photo Drop files here or                 |                                                                                                    |

## **Procreate Guide**

#### Image Size & Format.

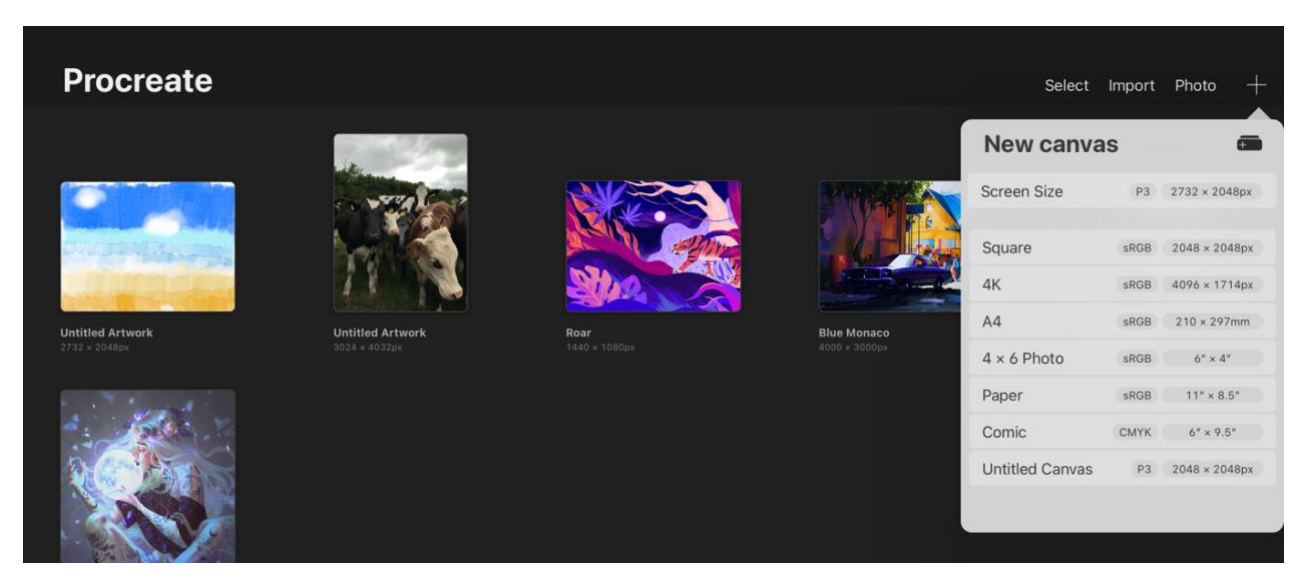

When creating your illustration, create a new canvas by clicking the 'plus' icon in the top right hand corner before clicking the second 'plus' icon bellow to begin making a custom canvas.

| Custom Canvas       |         |          | Cancel | Create    |         |  |
|---------------------|---------|----------|--------|-----------|---------|--|
| L Dimensions        | Width   |          |        |           | 3000 px |  |
| 😰 Colour profile    | Height  |          |        |           | 3000 px |  |
| Time-lapse settings |         |          |        |           |         |  |
| 🕲 Canvas properties | DPI     |          |        |           |         |  |
|                     | Maximum | n Layers |        |           |         |  |
|                     |         |          |        |           |         |  |
|                     |         |          |        |           |         |  |
|                     |         |          |        |           |         |  |
|                     |         |          |        |           |         |  |
|                     |         |          |        |           |         |  |
| Millimetres         |         |          | 9      | Backspace |         |  |
| Centimetres         | 4       | 5        | 6      | Next      |         |  |
| Inches              |         |          |        | Dono      |         |  |
| Pixels              |         |          |        | Done      |         |  |

Edit the Canvas Dimensions by selecting pixels as the scale and editing the height & width to 3000x3000 px with a DPI of 300 Pixels.

### Layering.

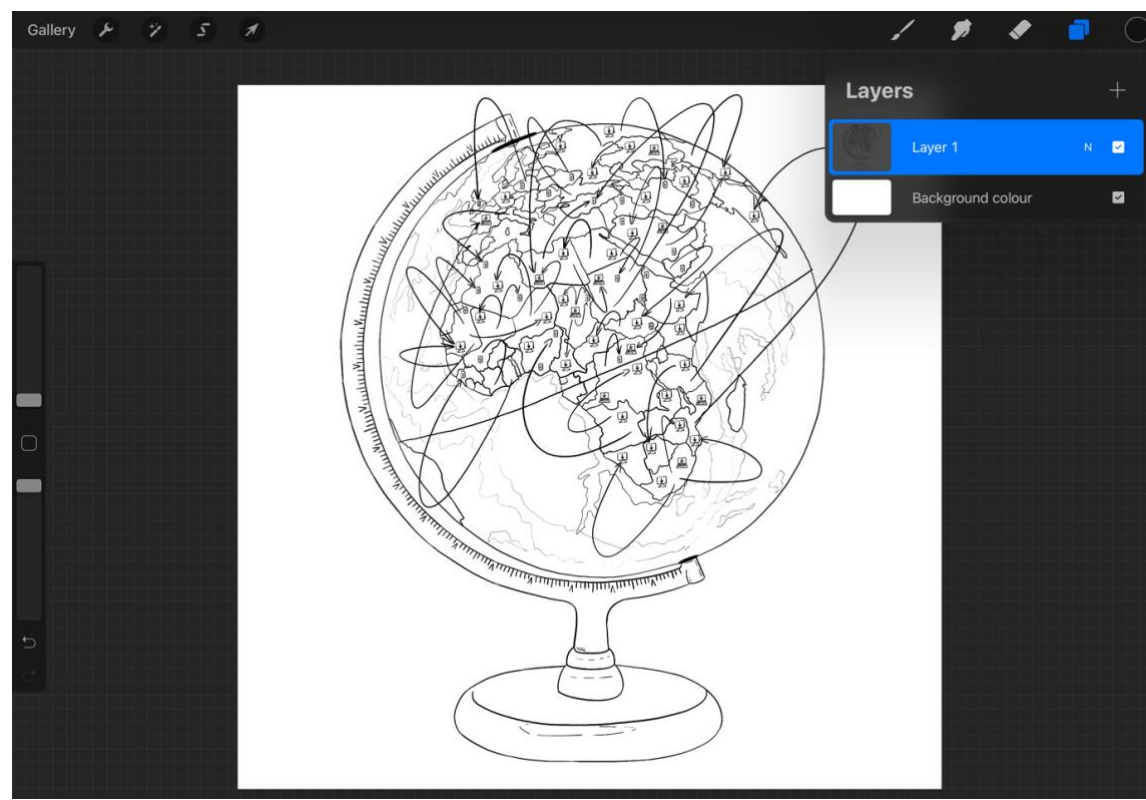

The layered boxes on the top right hand corner are where you need to click to view your canvas layers. Add a new layer by then selecting the 'plus' & draw your illustration on this layer.

## Transparent Background.

| Gallery | ۶ | 7 | 5 | 1 |                  |    |     |       |      | / \$    | <b>\$</b> |      | • | С |
|---------|---|---|---|---|------------------|----|-----|-------|------|---------|-----------|------|---|---|
|         |   |   |   |   |                  |    |     |       | Laye | rs      |           |      | ŝ | F |
|         |   |   |   |   | and and a series | XX |     |       |      | Layer 1 |           |      | N | ~ |
|         |   |   |   |   |                  |    |     |       |      | Backgr  | ound co   | lour |   | Ż |
|         |   |   |   |   |                  | 26 | Tal |       |      |         |           |      |   |   |
|         |   |   |   |   |                  |    |     |       |      |         |           |      |   |   |
|         |   |   |   |   |                  |    |     |       |      |         |           |      |   |   |
| -       |   |   |   |   |                  |    |     |       |      |         |           |      |   |   |
| _       |   |   |   |   |                  |    |     |       |      |         |           |      |   |   |
|         |   |   |   |   |                  |    |     |       |      |         |           |      |   |   |
|         |   |   |   |   |                  |    |     | Cumma |      |         |           |      |   |   |
|         |   |   |   |   |                  |    |     |       |      |         |           |      |   |   |
|         |   |   |   |   |                  |    |     |       |      |         |           |      |   |   |
|         |   |   |   |   |                  |    |     |       |      |         |           |      |   |   |
|         |   |   |   |   |                  |    |     |       |      |         |           |      |   |   |

Once you have completed your illustration, you can make the background transparent by clicking on the small box next to 'background colour' to remove the tick & therefor the colour.

#### Exporting.

| Galler | ry & 7 5 A                                                                                                    |         |               | 1 | ۶ |  | $\bigcirc$ |
|--------|----------------------------------------------------------------------------------------------------|---------|---------------|---|---|--|------------|
|        | Actions                                                                                                    |         | A             |   |   |  |            |
|        | Image: Product of the state of the state of the stat |         |               |   |   |  |            |
|        | Share Image                                                                                                    | TA ANT  |               |   |   |  |            |
|        | Procreate                                                                                                    | 451 32/ |               |   |   |  |            |
|        | PSD                                                                                                    | 2 Jarks |               |   |   |  |            |
|        | PDF                                                                                                    |         |               |   |   |  |            |
|        | JPEG                                                                                                    |         |               |   |   |  |            |
|        | PNG                                                                                                    | aster   | $\mathcal{A}$ |   |   |  |            |
|        | TIFF                                                                                                    |         | NA 8          |   |   |  |            |
| -      | Share Layers                                                                                                    | A THE   |               |   |   |  |            |
| Ο      | PDF                                                                                                    |         |               |   |   |  |            |
| -      | PNG Files                                                                                                    | EX ST.  | 101           |   |   |  |            |
|        | Animated GIF                                                                                                    |         |               |   |   |  |            |
|        | Animated PNG                                                                                                    |         |               |   |   |  |            |
|        | Animated MP4                                                                                                    |         | 5             |   |   |  |            |
|        | Animated HEVC                                                                                                    |         |               |   |   |  |            |
| 5      |                                                                                                    |         |               |   |   |  |            |
|        |                                                                                                    |         |               |   |   |  |            |

To export your illustration, click the spanner in the top left corner of the screen followed by share & PNG Files from the list bellow 'Share Layers'. Then when prompted save your illustration into a file/space where you can easily find it to compress.

#### **Compressing Illustrations.**

|                  | <b></b> | Deselect All | 3 Ite                      | ems Selected           | <b>E9</b> :       | ∃ Done  |
|------------------|---------|--------------|----------------------------|------------------------|-------------------|---------|
| Files            |         | Q Search     |                            |                        |                   |         |
| Recents          |         | •            | ILLUSTRATION               |                        | Today, 21:48      | 1.2 MB  |
| Locations        | ~       |              | PROFILE                    |                        | Today, 21:31      | 687 KB  |
| On My iPad       |         | ο Ω          | PROFILE PHOTO ILLUSTRATION |                        | Today, 20:32      | 131 KB  |
| Recently Deleted |         |              |                            |                        |                   |         |
| Favourites       | >       |              |                            |                        |                   |         |
| Tags             | ~       |              |                            |                        |                   |         |
| Red              |         |              |                            |                        |                   |         |
| 😑 Orange         |         |              |                            |                        |                   |         |
| 🥚 Yellow         |         |              |                            |                        |                   |         |
| Green            |         |              |                            |                        |                   |         |
| Blue             |         |              |                            |                        |                   |         |
| Purple           |         |              |                            |                        | Create PDF        | ۵       |
| Gray             |         |              |                            |                        | Rotate Right      | Ċ       |
| O Work           |         |              |                            |                        | Rotate Left       | Ď       |
| O Home           |         |              |                            |                        | Compress          | T       |
| Important        |         |              |                            | GB available on iCloud | New Folder with 3 | Items 🖻 |
|                  |         |              | 3 items, 11.92             |                        | Сору              | ٩       |
|                  |         | Share        | Duplicate                  | Move Delete            |                   |         |

Select the file containing or the individual illustrations and right click/select more (device dependant) before clicking 'Compress'. This will then turn the PNG files into a compressed Zip File ready for upload.

## Uploading.

| Creator<br>Upload                                                                                                    | Pack Title             |                                                          |
|----------------------------------------------------------------------------------------------------|------------------------|----------------------------------------------------------|
| Form                                                                                                    | Pack Intro             |                                                          |
| In order to get you up and live<br>on the Skribbl website, we need<br>you to supply us with a few<br>details alongside your artwork<br>and we will do the rest!                                       |                        |                                                          |
| Profile Details                                                                                                    | Dark United            |                                                          |
| Pack Title: A short & snappy title to<br>describe the theme or topic for your<br>illustrations.                                                                                                    | Drop files here or     |                                                          |
| Pack Intro: Some information to<br>introduce your illustration pack. A short<br>sentence or two to explain what your<br>illustrations are, how they were created &<br>what people could use them for. | Max. file size: 50 MB. | On the Skribbl website 'Creator Upload' page,            |
| Pack Upload: A ZIP file containing your<br>PNG and SVG illustration files. See our<br>illustrator guidelines for more details.                                                                        | Your Name              | Zip file containing your illustrations.                  |
| Profile Bio: A bit about you; where you<br>are from? What you do? What are your<br>interests? Do you have an illustration style<br>or any inspirations?                                               | Profile Bio            | ( <u>https://weareskribbl.com/creator-upload-form/</u> ) |
| Profile Photo: An image of yourself or an<br>illustration portrait for your profile image.                                                                                                    |                        |                                                          |
| Contact Details: An email address for<br>people to contact you directly and links to<br>your social media platform and/or website                                                                     |                        |                                                          |
|                                                                                                    | Profile Photo          |                                                          |
|                                                                                                    | Drop files here or     |                                                          |